# 黄河流域諸方言データベース使用説明

#### 川崎廣吉・沈力

#### 2020年11月10日

黄河流域諸方言データベースは、日本学術振興会科学研究費助成金基盤研究 B(海外学術 調査)「黄河流域方言混合地帯における言語伝播の実態解明-地理情報科学の手法を用いて -」(研究代表沈力,課題番号 15H05156,期間 2015 年-2018 年)の研究成果の一部である。 本研究の目的は、黄河流域の晋方言地区(北部)一中原官話地区(南部)間に見られる言語 変化の段階性を捉えて、両地域間の言語伝播の実態を解明することである。調査を行った地 域は晋方言と中原官話の混合地帯の下記の地域である。

(1) 黄河沿岸

a. 陝西省側(西): 神木, 佳県, 綏德, 呉堡, 清澗, 延川 b. 山西省側(東): 興県, 臨県, 柳林, 石楼, 永和, 大寧

本説明書では、初めに山西省沿岸と陝西省沿岸の方言データベース作成の経緯を述べ、その後、作成した黄河流域諸方言のデータベースの使用方法について説明する。

## 1. 方言データベース作成についての回顧

(1)に示されているように、黄河流域方言混合地帯には、陝西省沿岸と山西省沿岸にそれ ぞれ6県があり、調査対象となっている。当初、両岸の方言区分の数も県の数と同様に大体 同じであろうと予想していたが、実際、山西省沿岸の下位区分の方言は32種類あるのに対 して、陝西省沿岸の下位区分の方言は19種類であった。従って、本研究で扱う黄河流域の 方言は51種類ある。

黄河流域の言語伝播のメカニズムの解明には方言データベースの作成が必要である。本 研究では、多数の協力者を得て調査を行った結果を元に、沈力と川崎廣吉分担者が中心にデ ータベースの形にまとめた。データベースの一部を図1に示す。

本データベースには、①『漢語方言調査字表』(中国社会科学院語言研究所)の調査項目 3810 字および、②それらの項目に対応する『廣韻』の 3810 字の音韻的特徴、③北京語の 3810 字の声母・韻母・声調が併記され、11430 字に上る。さらに、黄河秦晋沿岸の 50 種類 の方言の声母・韻母・声調の情報(190500 字)を上記の歴史情報と現代語情報と共に併記 する。データベースの文字数は、全部で 201930 字に上る。このデータベースから、

|   | А   | В          | С    | D | Е    | F  | G              | Н    | Т  | J   | К | L   | М   | AE  | AC   | AD A | E AF | AG  | AH  | A۷  | AX   | AY | AZ  | BA | BB  | BC E | BR  | BS    | ΒT | BU | BV  | BW  | ВX  |
|---|-----|------------|------|---|------|----|----------------|------|----|-----|---|-----|-----|-----|------|------|------|-----|-----|-----|------|----|-----|----|-----|------|-----|-------|----|----|-----|-----|-----|
| ı |     | 声          | 顔 声調 |   | 声調   |    | 1              |      | 注別 | र   |   | 開閉  | 9   | 2   |      | 注尺   |      | 開閉  | 3   | 3   |      | 注戶 | 5   |    | 開閉  |      | 4   |       | 注尸 | र  |     | 開閉  |     |
| 2 |     |            |      |   |      |    | 01             | -1_神 | 木坊 | 成区部 | f |     |     | 01  | 2_神  | 市大新  | 話    |     |     | 01  | -3_神 | 木馬 | .鎮調 | f  |     | (    | )1- | 4_神   | 木賀 | 家川 | 話   |     |     |
| 3 | No. | 例字         |      | ٢ | 韵音类  |    | IP/            | AI - |    |     |   |     |     | IP/ | AI - |      |      |     |     | IP/ | A1   |    |     |    |     | 1    | PA  | 4     |    |    |     |     |     |
| 4 | F   | ilterOnOff | >    | - | -    | •  | -              | M +  | -  | Ŧ   | Ŧ | T 🖵 | m 👻 | Ŧ   | M -  | -    | • •  | T 👻 | m 👻 | Ŧ   | M -  | -  | Ŧ   | -  | T 👻 | m 🕌  | Ŧ   | M 🖵 i | Ŧ  | -  | - 1 | 1 - | m 👻 |
| 5 | 1   | 多          |      | 端 | 果开一歌 | Ŧ  | t              | uo   | u  | 0   |   | 213 |     | t   | õ    | õ    |      | 213 |     | t   | r    |    | r   |    | 213 | t    |     | r     |    | r  |     | 213 |     |
| 5 | 2   | 拖          |      | 透 | 果开一歌 | ¥٦ | t              | uo   | u  | 0   |   | 213 |     | t   | õ    | õ    |      | 213 |     | t   | r    |    | r   |    | 213 | t    |     | r     |    | r  |     | 213 |     |
| 7 | 3   | 他          |      | 透 | 果开一歌 | ¥٩ | t              | a    |    | a   |   | 213 |     | t   | õ    | õ    |      | 213 |     | t'  | a    |    | a   |    | 213 | t    | •   | a     |    | a  |     | 213 |     |
| 3 | 4   | 驼          |      | 定 | 果开一歌 | ¥٦ | t              | uo   | u  | 0   |   | 44  |     | t   | õ    | õ    |      | 44  |     | t   | r    |    | r   |    | 44  | t    |     | r     |    | r  |     | 44  |     |
| 9 | 5   | 驮(拿,驮起     | 来)   | 定 | 果开一歌 | Ψ  | t              | uo   | u  | o   |   | 44  |     | t   | õ    | õ    |      | 44  |     | t   | r    |    | r   |    | 44  | t    |     | r     |    | r  |     | 44  |     |
| 0 | 6   | 舵          |      | 定 | 果开一部 | Ŀ  | t              | uo   | u  | o   |   | 213 |     | t   | õ    | õ    |      | 213 |     | t   | r    |    | r   |    | 213 | t    |     | r     |    | r  |     | 213 |     |
| 1 | 7   | 大          |      | 定 | 果开一箇 | ŧź | t              | a    |    | a   |   | 53  |     | t   | õ    | õ    |      | 53  |     | t   | a    |    | a   |    | 53  | t    |     | a     |    | a  |     | 53  |     |
| 2 | 8   | 驮(驮子)      |      | 定 | 果开一箇 | ŧź | ŧ              | uo   | u  | o   |   | 53  |     | t   | õ    | õ    |      | 53  |     | t   | r    |    | r   |    | 53  | t    |     | r     |    | r  |     | 53  |     |
| 3 | 9   | 挪          |      | 泥 | 果开一歌 | ¥٦ | 'n             | uo   | u  | 0   |   | 44  |     | n   | õ    | õ    |      | 44  |     | n   | r    |    | r   |    | 44  | I    | n   | r     |    | r  |     | 44  |     |
| 4 | 10  | 罗          |      | 来 | 果开一歌 | ¥٦ | 1              | uo   | u  | 0   |   | 44  |     | 1   | õ    | õ    |      | 44  |     | 1   | uə   | u  | ə   |    | 44  | 1    |     | r     |    | r  |     | 44  |     |
| 5 | 11  | 锣          |      | 来 | 果开一歌 | Ŧ  | <sup>z</sup> 1 | uo   | u  | 0   |   | 44  |     | 1   | õ    | õ    |      | 44  |     | 1   | uə   | u  | ə   |    | 44  | 1    |     | r     |    | r  |     | 44  |     |

図1. 作成した方言データベースの一部

各方言の 3810 字における声母に対応する『廣韻』の声母+北京語声母 各方言の 3810 字における韻母に対応する『廣韻』の韻母+北京語韻母 各方言の 3810 字における声調に対応する『廣韻』の声調+北京語声調

をそれぞれ検索することができる。このデータベースを利用すれば, 黄河秦晋沿岸の諸方言の歴史的・地域的変化を探ることができるように設計している。

本科研の研究期間は、2015 年度-2018 年度であり、すべて予定通りに完成したが、デー タベースの再確認のあと、2020 年度に「同志社大学言語生態科学研究センター」のホーム ページで公開することになった。さらに、公開したデータを利用して、黄河秦晋沿岸諸方 言の声調だけではなく、一層幅広い言語変化の実態の解明を期待する。

# 2. データベースの使用方法について

# 2.1 データベースの構造

データベースはマクロ付きの Excel のファイルで提供され,下記のシートで構成されている。

ファイル名:01-12-All-IPA1-IPA3-fix\_20200130r-decomp.xlsm

Sheet1「01-12-All (fix)」:『漢語方言調査字表』の 3810 語について,

①51方言区での調査データ(マクロボタン付)

②『廣韻』の音韻的特徴

③北京語の声母・韻母・声調

# から構成されている。

さらに、①の各語の調査データは、方言区ごとに、「声母(I)、韻母(MVE)と 音素分解、声調(T)、メモ(memo)」をひとまとめとして、代表例を IPA1 に、 異音のある場合は IPA2, IPA3, ・・・, IPA6 に収録されている。なお、マクロに ついては後述する。 Sheet2「MVEdecomp」:「韻母」の音素分解表

Sheet3「声母」:各方言で使われている「声母」のまとめとその代表例の注尺 Sheet4「韻母」:各方言で使われている「韻母」のまとめとその代表例の注尺 Sheet5「声調」:各方言で使われている「声調」のまとめとその代表例の注尺

# 2.2 マクロについて

マクロの機能とそのボタンは下記の通りである。 (1)異音データの表示/非表示(開閉): 開閉で、異音データ(IPA2, IPA3, ・・・, IPA6)の表示/非表示を行う。 (2)注尺の表示(声母 韻母 声調 , 注釈): 注釈で、声母で表示された注尺の表示/非表示を行う。 声母 韻母 声調 で、どの注尺(声母、韻母 声調)かを選択する。 (3)Filter の On/Off ( FilterOnOff ): FilterOnOff で、フィルターの On/Off を行う。 なお、フィルターの使い方は次節を参照のこと。

## 2.3 データベースの使用例

「(1)異音データの表示/非表示」や「(2)注尺の表示」に ついては特に説明がなくても分かると思われるので、こ こでは、主に(3)のフィルターの使い方を説明する。

2.3.1 1つの列でのフィルター機能

Excel のフィルター機能は,フィルターを行う列の中 で,チェックを付けた該当の項目のみを選択表示するも のである。このとき,表示される項目はその列に現れる異 なる項目全てである。

右の図1で説明すると、「01-1\_神木城区話」声調(T)の 列で項目には「21」、「44」、・・・がある。その内「21」のみ にチェックがあり、3810 行の内、4 行が選択表示されて いる。これにより、声調が「21」となる語は4つであるこ とが分かる。実際、「114 蟆(蛤蟆) |および「752 髻」、「1633

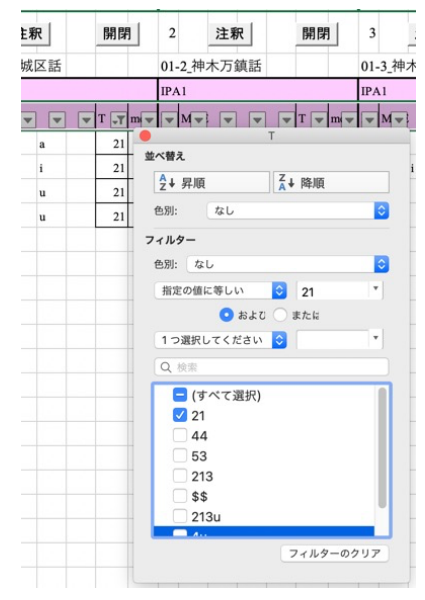

図1.フィルターの使用例の例

帚」,「3570 ト」の4語である。更に,チェックの項目があれば,例えば,「21」と「44」 にチェックがあるとどちらかに該当する行が全て選択表示される。すなわち,「21」OR「44」 の行が選択表示される。

2.3.2 複数の列でのフィルター機能

複数の列の該当項目にチェックをつけると、AND 条件で行が選択表示される。まず、図 2は「01-1\_神木城区話」 韻母(MVE)の列で「a」のチェックがあり、64 個のデータとなる。 それに加えて、図3では、さらに声調(T)の列で「44」のチェックがあり、「MVE = a」 AND 「T = 44」の条件となる。データは16 個となる。ここで、図3の(T)の項目が図1と較べ て少ないのは、先に韻母(MVE)で「a」を選択したためであり、その条件に合う行での項目 のみが表示されるためである。どの列からフィルターをかけるかに依存していることに注 意が必要である。

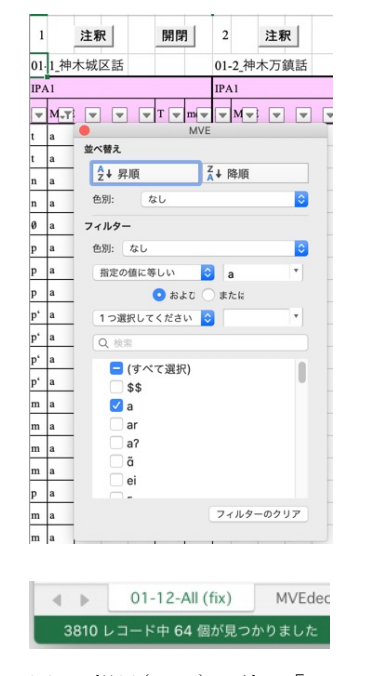

図 2. 韻母(MVI)の列で「a」

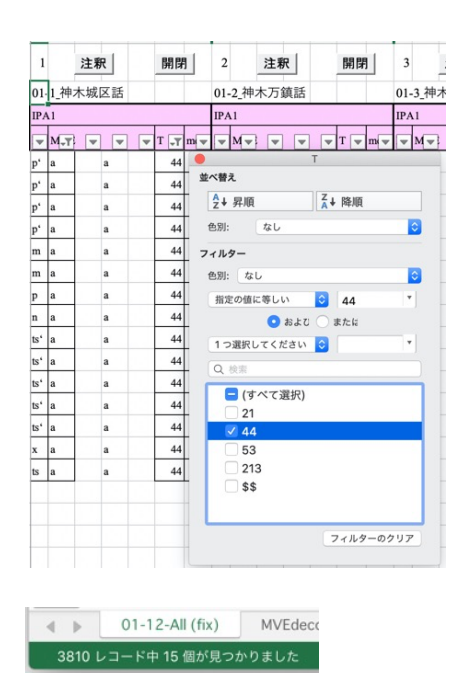

図 3. 韻母(MVI)の列で「a」かつ声調(T)で「44」

ここで、フィルターを用いるとフィルターボタン 💌 が 💽 に変わることに注意されたい。実際、図3を拡大 すると図4のように(MVI)と(T)のボタンが 💽 になっ ている。

| M <sub>T</sub> | V | T | <b>₽</b> Τ | I |
|----------------|---|---|------------|---|
| a              | a |   | 44         |   |
|                |   |   |            |   |

図 4. フィルターのボタン